# Linee guida per la presentazione della domanda di contributo

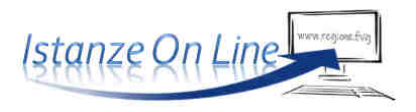

Linea contributiva:

LR 13/2021 art. 2 c. 20 – DGR 1454/2022 Ristori a sostegno dei maggiori costi energetici delle micro, piccole, medie imprese

## 1. Accesso al sistema

La domanda si presenta attraverso il sistema **Istanze On Line**, accessibile dalla pagina del sito dedicata alla linea contributiva:

- $\Rightarrow$  dal **titolare** dell'impresa, *oppure*
- ⇒ da un **soggetto** delegato (può essere chiunque, purché.0
- $\Rightarrow\,$  incaricato dal titolare con procura scritta che dovrà essere caricata a sistema).

L'accesso al sistema è subordinato all'autenticazione, cioè all'identificazione della persona fisica sulla base dell'identità digitale associata al codice SPID o dichiarata nei supporti dotati di certificato di autenticazione, quale la CNS/CRS (Carta nazionale dei servizi o Carta regionale dei servizi) e la CIE (Carta d'identità elettronica). Le altre modalità di identificazione non sono applica-bili in questo ambito.

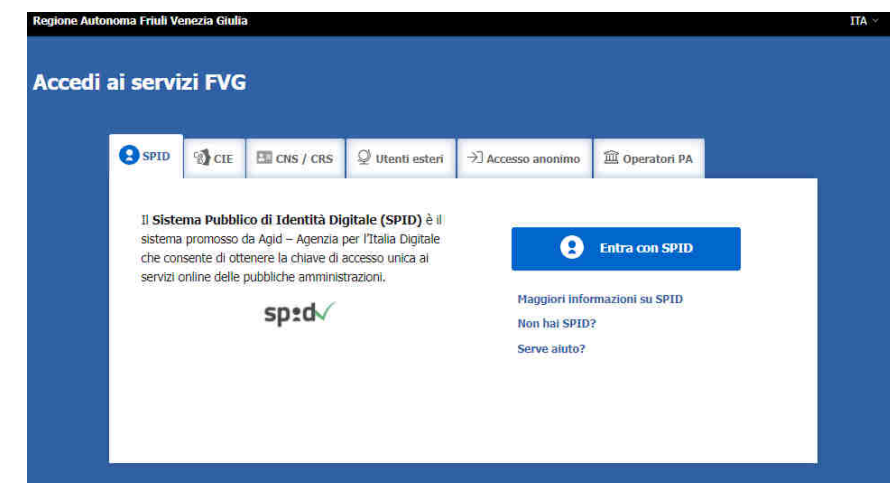

>> Per l'utilizzo di business key, si raccomanda di servirsi del browser integrato della chiavetta, ove disponibile, come da indicazioni fornite dal fornitore della stessa

Superato il login, il titolare (o il delegato) accede alle pagine di compilazione cliccando su *Nuova istanza* e poi sulla riga che riporta la denominazione della linea contributiva.

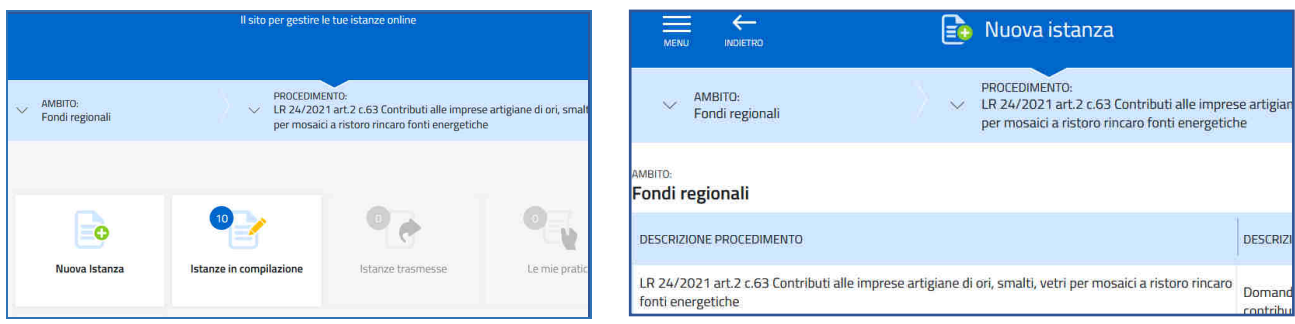

La domanda si genera al termine della compilazione delle pagine web. È necessario completare la compilazione almeno dei **campi obbligatori**, identificati con il simbolo "\*", in ciascuna videata, prima di passare a quella successiva. La compilazione può essere interrotta e ripresa in sessioni successive. Informazioni sulla videata e sui singoli campi possono essere visualizzate cliccando sulle icone ()

ioL - sistema Presentazione Domande

accesso al sistema

linee guida presentazione domanda

## 2. Struttura della domanda

La prima stazione del percorso di creazione della domanda si compone della sezione **Compila DATI** e, nel caso di domanda compilata dal delegato, della sezione **Inserisci ALLEGATI**.

| AMBITÓ:<br>FONDI REGIONALI | PROCEDIMENTO:<br>LR 24/2021 ART 2 C.63 C          | ONTRIBUTI ALLE IMPRESE ARTI   | FASE:<br>DOMANDA DI CONTRIBUTO | ISTANZA<br>348786     |
|----------------------------|---------------------------------------------------|-------------------------------|--------------------------------|-----------------------|
| Ista<br>Ultima d           | nza in compilazion<br>operazione: giovedi 26 magg | e: 348786<br>io 2022 11:20:18 |                                |                       |
|                            | Compila                                           | prosegui                      | Controlla.                     | Convalida e Trasmetti |
|                            |                                                   | Compil                        | a dati                         |                       |
| DATI GENE                  | RALI                                              |                               | Compila D                      |                       |

Il compilatore (titolare o delegato), clicca su Compila Dati, entra nella sezione Tipo soggetto e sceglie iscritto al Registro imprese FVG.

|       | FASE:<br>DOMANDA DI CONTRIBUTO | ISTANZA: DATI GENERALI:<br>348786 373700         |         |                              |
|-------|--------------------------------|--------------------------------------------------|---------|------------------------------|
| < сс  | MPILA Dati generali            |                                                  |         |                              |
|       |                                |                                                  |         |                              |
|       |                                |                                                  |         |                              |
|       |                                | s                                                | SALVA   | SALVA E CONTINUA             |
| PAGIN | E DA COMPILARE:                | Scegli il Tipo soggetto e premi Salva e Continua | per pro | oseguire                     |
|       | 1.1. Tipo soggetto             | TIPO SOGGETTO*                                   |         |                              |
|       | 1.2. Anagrafica richiedente    | - Seleziona una voce -                           |         |                              |
|       | 1.3. Legale rappresentante     | - Seleziona una voce -                           |         |                              |
|       | 1.4 Coordinate bancarie        | Iscritto al Registro imprese FVG                 |         |                              |
|       | 1.5. Referente                 | Altro                                            |         | Iscritto al Registro imprese |
|       | 1.6. Chiudi compilazione       |                                                  |         |                              |

## 3. Specificità della domanda di un soggetto attivo iscritto al Registro imprese FVG

Il compilatore (titolare o delegato di un'impresa attiva iscritta al Registro imprese FVG) inserisce il **codice fiscale** dell'impresa. Il sistema ricerca nella banca dati regionale, alimentata dal Registro imprese, i **dati della sede legale** e popola automaticamente quasi tutti i campi, compreso l'**ATECO primario/prevalente**. Restano da digitare/selezionare telefono, mail, dimensione impresa e scadenza dell'esercizio finanziario.

| ASE DOMANDA DI CONTRIBUTO 198080 | DATIGENERALE<br>217961                                                                                         | ×                    |                       |                  |  |
|----------------------------------|----------------------------------------------------------------------------------------------------|----------------------|-----------------------|------------------|--|
| COMPILA                          |                                                                                                    |                      |                       |                  |  |
| Dati generali                    |                                                                                                    |                      |                       |                  |  |
|                                  |                                                                                                    |                      | PAG. PRECEDENTE SALVA | SALVA E CONTINUA |  |
| PAGINE DA COMPILARE:             | Richiedente                                                                                                    |                      | <u>8</u>              |                  |  |
| 1.1. Tipo soggetto               | DEMOMINIA ZVONE *                                                                                              |                      |                       |                  |  |
| 1.2. Richiedente                 | STARHOTELS SPA                                                                                                 |                      |                       |                  |  |
| 📝 1.3. Anagrafica richiedente    |                                                                                                    |                      |                       |                  |  |
| 1.4. Unità locale dove viene     | 03360930156                                                                                                    |                      |                       |                  |  |
| svolta l'attivită                | 0330030134                                                                                                    |                      |                       |                  |  |
| 1.5. Coordinate bancarie         | PARTITA IVA                                                                                                    |                      |                       |                  |  |
| 1.6. Referente                   | 03360930154                                                                                                    |                      |                       |                  |  |
| 1.7. impegni e dichiarazioni     | FORMA GIURIDICA                                                                                                |                      |                       |                  |  |
| C La. conterma dau               | SOCIETA' PER AZIONI                                                                                            |                      |                       | ~                |  |
|                                  | DATA ISCRIZIONE AL REGISTRO IMPRESE                                                                            |                      |                       |                  |  |
|                                  | III 19/02/1996                                                                                                 |                      |                       |                  |  |
|                                  | COMUNE * 👔                                                                                                    | COMUNE * 🚯 PROVINCIA |                       |                  |  |
|                                  | Milano                                                                                                    | > ME                 |                       |                  |  |
|                                  | CAD *                                                                                                    | LOCALITĂ             |                       |                  |  |
|                                  | 20121                                                                                                    | LUCALITA             |                       |                  |  |
|                                  |                                                                                                    |                      |                       |                  |  |
|                                  | INDIRIZZO DELLA SEDE LEGALE                                                                                    | NUM. CIVICO          |                       |                  |  |
|                                  | VIA IORATTEIDPED                                                                                               | 29                   |                       |                  |  |
|                                  | TELEFONO *                                                                                                    | EMAIL *              |                       |                  |  |
|                                  |                                                                                                    |                      |                       |                  |  |
|                                  | PEC IMPRESA PER COMUNICAZIONI RELATIVE AL CONTRIBUTI                                                           | o- 😗                 |                       |                  |  |
|                                  | @ STARHOTELS@LEGALMAIL.IT                                                                                      |                      |                       |                  |  |
|                                  | DIMENSIONE IMPRESA *                                                                                           |                      |                       |                  |  |
|                                  | - Seleziona una voce -                                                                                         |                      |                       | ~                |  |
|                                  |                                                                                                    |                      |                       |                  |  |
|                                  | Codice Ateco                                                                                                   |                      |                       |                  |  |
|                                  | CODICE ATECO DELLA SEDE LEGALE                                                                                 |                      |                       |                  |  |
| (                                | Primario: 55,10,00 Alberghi e strutture simili                                                                 | )                    |                       |                  |  |
|                                  | The second second second second second second second second second second second second second second second s |                      |                       |                  |  |
|                                  | Prevalente: 55.10.00 Alberghi e strutture simili                                                               |                      |                       |                  |  |
|                                  |                                                                                                    |                      |                       |                  |  |
|                                  |                                                                                                    |                      |                       |                  |  |
|                                  | Note                                                                                                    |                      |                       |                  |  |
|                                  |                                                                                                    |                      |                       |                  |  |
|                                  | NOTE:                                                                                                    |                      |                       |                  |  |

La dimensione dell'impresa va selezionata dal menu proposto dal sistema, con riferimento alla definizione comunitaria di cui all'Allegato I al regolamento UE n. 651/2014 che prevede i seguenti parametri di cui tener conto sommando i valori dell'impresa con quelli delle sue associate e collegate. Per rientrare in una determinata fascia dimensionale, il parametro occupazionale (unità lavorative annue) e quello finanziario/patrimoniale (va scelto quello più favorevole tra fatturato e attivo di bilancio) devono rientrare entrambi nei limiti previsti per la fascia.

| Dimensione      | Occupati (tenuto conto delle<br>imprese associate e collegate) | Fatturato o attivo di bilancio<br>imprese associate e colleg | (tenuto conto delle<br>ate) |
|-----------------|----------------------------------------------------------------|--------------------------------------------------------------|-----------------------------|
| Microimpresa    | 0-9                                                            | Max 2 ML                                                     | Max 2 ML                    |
| Piccola impresa | 10-49                                                          | Max 10 ML                                                    | Max 10 ML                   |
| Media impresa   | 50-249                                                         | Max 50 ML                                                    | Max 43 ML                   |

Per aiutare il richiedente nell'autovalutazione della dimensione aziendale viene fornito il documento *Calcolo dimensione impresa* all'interno della pagina web dedicata alla linea contributiva.

Nella sezione riservata ai dati del Legale rappresentante, il sistema popola in modo automatico codice fiscale, nome, cognome e incarico del legale rappresentante.

| DOMANDA DI CONTRIBUTO                                                  | 572N23; D4T(5ENER91);<br>367190 383307 |                                 |          |          |          |          |                         |         |
|------------------------------------------------------------------------|----------------------------------------|---------------------------------|----------|----------|----------|----------|-------------------------|---------|
| COMPILA Dati generali                                                  |                                        |                                 |          |          |          |          |                         |         |
|                                                                        |                                        |                                 |          |          |          |          |                         |         |
|                                                                        |                                        |                                 |          |          | PAG PPF  | CEDENTE  | SAIVA                   | AVANTI  |
|                                                                        |                                        |                                 |          |          | PAG. PAG | CEDENTE  | JANE JAN                | Apartit |
| PAGINE DA COMPILARE:                                                   | Legale rappresent                      | ante risultante da v            | isura ca | merale   |          |          |                         |         |
| 🥑 1.1. Tipo soggetto                                                   | CODICE FISCALE                         | COGNOME                         |          | NOME     |          | INCARIEO |                         |         |
| 1.2. Richiedente                                                       | NUT NUT TO TROP                        | - MONORMAN                      | 12       | WARTEN . | 12       | -        | Not the strength of the | autors' |
| 1.3. Anagrafica richiedente                                            | 14141141170210270314                   | CHEMINE .                       |          | ANTA     |          | Annes    | NOTHER DRE              | JUNITED |
| 1.4. Legale rappresentante                                             |                                        |                                 |          |          |          |          |                         |         |
| <ul> <li>1.5. Unità locale dove viene<br/>svolta l'attività</li> </ul> | (*) I campi contrassegnati co          | on l'asterisco sono obbligatori |          |          |          |          |                         |         |
| 1.6. Attività esercituta                                               |                                        |                                 |          |          |          |          |                         |         |
| 1.7. Coordinate bancarie                                               |                                        |                                 |          |          |          |          |                         |         |
| 1.8. Referente                                                         |                                        |                                 |          |          |          |          |                         |         |
| 1.9. Impegni e dichiatazioni                                           |                                        |                                 |          |          |          |          |                         |         |
| 1.10, Chrudi compilazione                                              |                                        |                                 |          |          |          |          |                         |         |

Nel caso di compilazione autonoma da parte del titolare (legale rappresentante dell'impresa), il sistema verifica la corrispondenza tra i dati dello SPID (o altro mezzo di autenticazione) e i dati del legale rappresentante risultanti da visura camerale. In caso di mancata corrispondenza il sistema assumerà che il compilatore è il legale rappresentante (per quanto non chiarito in visura) chiedendo conferma prima di proseguire la compilazione.

| CON   | APILA Dati generali                               |                             |                                         |                          |                                                 |                                              |                   |            |               |
|-------|---------------------------------------------------|-----------------------------|-----------------------------------------|--------------------------|-------------------------------------------------|----------------------------------------------|-------------------|------------|---------------|
|       |                                                   |                             |                                         |                          |                                                 | PAG. PREC                                    | EDENTE            | SAEVA      | AV            |
| AGINE | DA COMPILARE:                                     | Legale rappresent           | ante risulta                            | nte da visura ca         | amerale                                         |                                              |                   |            |               |
| V     | 1.1. Tipo soggetto                                | CODICE FISCALE              | COGNOME                                 |                          | NOME                                            |                                              | INCARICO.         |            |               |
| V     | 1.2. Richiedente                                  |                             | Destroyers                              |                          | -                                               | 1.                                           |                   |            | 11 24/1107-01 |
| V     | 1.3. Anagrafica richiedente                       | NTEN/196E6021290            | NUTEA                                   |                          | ANNA                                            |                                              | AMMUNE            | STRATORE   | UNICO         |
| V     | 1.4. Legale rappresentante                        |                             |                                         |                          |                                                 |                                              |                   |            |               |
|       | 1.5. Unità locale dove viene<br>svoita l'attività | Non risulta corrisp         | ondenza fra                             | i tuoi dati e qu         | Jelli del Regis                                 | tro Imprese.                                 |                   |            |               |
|       | 1.6. Attività esercitata                          |                             |                                         |                          |                                                 |                                              |                   |            |               |
|       | 1.7. Coordinate bancarie                          | CODICE FISCALE *            |                                         | COGNOME *                |                                                 | NOME *                                       |                   |            |               |
|       | 1.8. Referente                                    | ZMNLNE90568L4242            |                                         | ZEIMIN                   |                                                 | ELENIA                                       |                   |            |               |
|       | 1.9. Impegni e dichiarazioni                      | Completend di arrange di la | and a source on the                     | to dell'imperent sichied | anta nuncomu dice                               | ando au *Caluz a contra                      | To inue           | a calum    |               |
|       | 1.10 Chiudi compliazione                          | delogatis/consulente, can   | pan: appresentar<br>nbia percorso di co | moliazione accedendo     | anne, prostegui cicca<br>al link riservato ai s | inuu su - adva e contr<br>inezetti doleeati. | ing " the linker. | nownord) ( |               |

Se il compilatore è il soggetto delegato, il sistema popola automaticamente i campi relativi al legale rappresentante ma dà la possibilità di inserire altri nominativi nel caso in cui la lista sia incompleta.

| Dati generali                                                                  |                                            |                          |                    |             |               |              |
|--------------------------------------------------------------------------------|--------------------------------------------|--------------------------|--------------------|-------------|---------------|--------------|
|                                                                                |                                            |                          |                    | PAG. PRECED | ENTE SALVA    | PAG. SUCCESS |
| PAGINE DA COMPILIARE:                                                          | Legale rappresentan                        | te risultante da vis     | ura camerale       |             |               |              |
| 🐼 1.1. Tipo soggetto                                                           | CODICE FISCALE                             | COGNOME                  | NOME               |             | INCARICIO     |              |
| <ul> <li>1.2. Richiedente</li> <li>1.3. Anagrafica richiedente</li> </ul>      | 55/SRN 1702 182 8102                       | SESSER                   | • RENA             | ΥA.         | PRESIDENTE CO | N5IGLIO AMM  |
| 1.4. Legale rappresentante                                                     | Altro Legale rappres                       | entante                  |                    |             |               |              |
| 1.5. Unità locale dove viene<br>svolta l'attività     1.5. Attività esercitata | Vuoi inserire un altro Legale<br>● Si ○ ND | rappresentante rkin pres | ente nell'elenco?* |             |               |              |
| 1.7. Coordinate bancarie     1.8. Referente                                    | Legale rappresentar                        | te                       |                    |             |               |              |
| 1.9. Chiudi compilazione                                                       | CODICE FISCALE *                           | CO                       | SNOME *            | NOME *      |               |              |

Nella sezione successiva il compilatore seleziona l'<u>unità locale</u> in regione per cui viene chiesto il contributo, <u>se la sede</u> <u>per cui si chiede il contributo è diversa dalla sede legale</u>. Il sistema popola automaticamente quasi tutti i campi, compreso l'**ATECO primario**.

| ✓     1.1. Tipo soggetto       ✓     1.2. Richiedente       ✓     1.3. Anagrafica richiedente | L'attività per cui si chiede il contributo viene svolta in una sei<br>I SI ONO | e diversa dalla sede legale? * 👔 |  |
|-----------------------------------------------------------------------------------------------|--------------------------------------------------------------------------------|----------------------------------|--|
| 1.4. Unită locale dove viene<br>svolta l'attivită                                             | Dati dell'Unità locale                                                         |                                  |  |
| <ul> <li>1.5. Attivită esercitata</li> <li>1.6. Coordinate bancarie</li> </ul>                | RICERCA SU BANCA DATI REGIONALE                                                |                                  |  |
| 1.7. Referente                                                                                | COMUNE *                                                                       | PROVINCIA                        |  |
| 1.8. Impegni e dichiarazioni                                                                  | Trieste                                                                        | > TS                             |  |
| 🗌 1.9. Conferma dati                                                                          | EAP *                                                                          | LOCALITĂ                         |  |
| 1                                                                                             | 34121                                                                          |                                  |  |
|                                                                                               | INDIRIZZO                                                                      | NUM. CIVICO                      |  |
|                                                                                               | RIVA DEL MANDRACCHID                                                           | 4                                |  |
|                                                                                               | TELEFONO                                                                       | EMAIL                            |  |
|                                                                                               | 04077941                                                                       | ø                                |  |
|                                                                                               | IDENTIFICATIVO REGIONALE                                                       |                                  |  |
|                                                                                               | TS-000101843-0001                                                              |                                  |  |

Nella sezione<u>Attività esercitata</u> il sistema propone automaticamente l'ATECO primario/prevalente della sede candidata al contributo (unità locale, se inserita, o altrimenti della sede legale) e lo confronta con l'elenco degli ATECO ammissibili sul bando.

Se l'ATECO della sede legale è "corto" (anziché a 6 cifre), cioè l'impresa svolge più attività della stessa "famiglia" ATECO, il sistema propone la scelta degli ATECO di dettaglio della famiglia ammissibili.

Se l'ATECO primario/prevalente **non rientra tra quelli ammissibili**, il sistema ne dà avviso al compilatore che, se ritiene, può proseguire la compilazione ma dovrà **motivare la mancanza del requisito che sarà valutata dagli uffici istruttori**.

| COMPILA Dati generali                                                             |                                                                                                  |                                                                                      |                    |
|-----------------------------------------------------------------------------------|--------------------------------------------------------------------------------------------------|--------------------------------------------------------------------------------------|--------------------|
|                                                                                   |                                                                                                  | PAG. PRECEDENTE SAL                                                                  | A PAG. SUCCESSIVA  |
| PAGINE DA COMPILARE:                                                              | Attività esercitata<br>codice atelo attività esercitata -                                        |                                                                                      |                    |
| I.2. Richiedente                                                                  | Primario: 10.52 Produzione di gelati senza v                                                     | endita diretta <mark>al p</mark> ubblico                                             |                    |
| <ul> <li>1.3. Anagrafica richiedente</li> <li>1.4. Attivită esercitata</li> </ul> | ATTENZIONE: il codice Ateco della sede non rie<br>Motiva nel campo Note l'assenza del requisito, | ntra tra gli ammessi. Vuoi presentare con<br>sarà valutata dagli uffici istruttori * | nunque la domanda? |
| 1.5. Legale rappresentante                                                        | I ONO                                                                                            |                                                                                      |                    |
| <ul> <li>FD CODIMINATE DRIVELIE</li> </ul>                                        |                                                                                                  |                                                                                      |                    |
| 1.7. Referente     1.7. Activitate dancarie     1.8. Chiudi compilazione          | Note codice Ateco non ammissibile                                                                | e ai sensi del bando                                                                 |                    |

La sezione <u>Impegni e dichiarazioni</u> è presente solo nel percorso del titolare e contiene il dettaglio delle dichiarazioni sostitutive di atto notorio riguardanti il possesso dei requisiti che si intenderanno sottoscritte con la convalida della domanda al termine della compilazione, con cui il firmatario si assumerà la responsabilità dei dati conferiti ai sensi degli articoli 46 e 47 Decreto del Presidente della Repubblica n. 445 del 28 dicembre 2000.

La sezione non è presente nel percorso di compilazione del delegato (le dichiarazioni saranno rese dal titolare sottoscrivendo il modulo scaricato dal sito, che il delegato caricherà tra gli allegati).

**NB.** Si ricorda che i dati relativi alla dimensione aziendale e alla data di fine esercizio vengono riportati in questa sezione in via automatica. Nel caso il richiedente abbia la necessità di modificare tali dati dovrà ritornare nella schermata <u>Anagrafica richiedente</u>.

|                                                                                                    | PAG, PRECEDENTE SALVA E CONTINUA                                                                                                    |  |  |  |  |  |  |  |
|----------------------------------------------------------------------------------------------------|----------------------------------------------------------------------------------------------------|--|--|--|--|--|--|--|
| PAGINE DA EDMPILÀRE:                                                                                                    | Impegni e dichiarazioni sostitutive di certificazioni e atto notorio (artt. 46 e 47 DPR 445 del 28 dicembre 2000)                                                                                                    |  |  |  |  |  |  |  |
| <ul> <li>1.Z. Richiedente</li> <li>1.3. Anagrafica richiedente</li> <li>1.4. Legale rappresentante</li> </ul>                                                      | B sottosentto, CONFERMA:     di aver preso visione della nota informativa, pubblicata sul sito www.regione.fvg.it nelle sezioni dedicate alla linea contributiva, recante le informazioni sul procedimento, al sensi dell'art. 7 della L.241/1990 e dell'art. 14 della legge regionale 7/2000.                                                                                                    |  |  |  |  |  |  |  |
| <ul> <li>1.5: Unità locale dove viene<br/>svolta l'attività</li> <li>1.6: Attività esercitata</li> <li>1.7: Coordinate bancarie</li> <li>1.8: Referente</li> </ul> | SI IMPEGNA:<br>• a conservare la documentazione correlata alla domanda; presso i propri uffici, per un periodo di almeno 10 anni dalla data di presentazione della domanda;<br>• a consentire ed agevolare ispezioni e controlli;<br>• ad utifizzare la posta elettronica certificata (PEC) per le comunicazioni con l'Amministrazione regionale inviando le corrispondenze all'indirizzo<br>erronna/licettratenna fue 2°.                                                                                                    |  |  |  |  |  |  |  |
| 1.9. Impegni e dichiarazioni     1.10. Chiudi compilazione                                                                                                    | DICHARRA:<br>(dichiarazione sostitutiva di certificazioni e di atto di notorietà):<br>ai sensi degli art. 46 e 47 del decreto del Presidente della Repubblica 28 dicembre 2000. n. 1445. consapeuste delle responsabilità anche penali derivanti dai rifiacio<br>di dichiarazioni mendaci e della conseguente decadenza dai benefini concessi sulla base di una dichiarazione non veritiera, ai sensi degli articoli 75 e 75 del citato<br>di dichiarazione inendaci e della conseguente decadenza dai benefini concessi sulla base di una dichiarazione non veritiera, ai sensi degli articoli 75 e 75 del citato<br>di crete.<br>1) che l'impresa ena attiva sul territorio regionale alla data dei 31/12/2020 ed è ancora attiva alla data di presentazione della domanda sul territorio regionale;<br>3) che l'impresa pon è in stato di sciciglimento i liguidazione violentaria, non è sottoposta a procedure concossual e non ha in corso un iniziatma per la<br>sottopostigno e grocedure concossuali, salvo il caso dei concordato preventivo con continuità acimanianenti, contributi o sussidi, ai sensi dell'articolo 9,<br>comma 2, lettera el dei decreto legistativo 8 giugino 2001, n. 231 (Disciplina della responsabilità antrimistatua delle presone guindiche, delle società e delle<br>asocciazioni anche prive di personalità giundica, a norma dell'art. 11 della legge 29 setternitre 2000, n. 2001, n. 181 (Interventi urgenti<br>nei settori dell'industria, dell'artigianato, della cooperazione, del comperazione dei divero ai sensi dell'articolo 73 della lagge regionale 5 di derorito el di diverta el distatuto di<br>durata stipulati dall'artigianato, della cooperazione, del comperazione dell'Integro 73 della page regionale fa diverta della formitora di<br>durata stipulati dall'impresa;<br>i di che rimpresa ripetto per MVH della componente energia elettrica, calciali sulla base della media del primo sensettre 2022 ed al netto<br>delle impeste e degli eventual sociali superiore ai 30% dei costi anzienuti nel primo sensettre 2021, anche terunto conto di eventuali contrati di fornitura di<br>durat |  |  |  |  |  |  |  |
|                                                                                                    | NUTE CONFERMO QUANTO SOPRA DICHIARATO, CONSAPEVOLE DELLE RESPONSABILITÀ ANCHE PENALI DERIVANTI DAL RILASCIO DI DICHIARAZIONI MENDACI.*                                                                                                    |  |  |  |  |  |  |  |
|                                                                                                    | (*) i campi contrassegnati con l'asterisco sono obbligatori                                                                                                    |  |  |  |  |  |  |  |

Il percorso di compilazione prosegue al capitolo 5.

## 4. Specificità della domanda nel percorso di compilazione ALTRO

Il percorso ALTRO è standard (non riguarda la linea di ristori di cui trattasi). Il compilatore (titolare o delegato) compila tutti i campi della videata.

| FASE: 15T<br>DOMANDA DI CONTRIBUTO 34          | ANZA: DATI GENERALI:<br>8826 373740 |                                        |
|------------------------------------------------|-------------------------------------|----------------------------------------|
| COMPILA Dati generali                          |                                     |                                        |
| <u>N</u>                                       |                                     |                                        |
|                                                |                                     | PAG. PRECEDENTE SALVA SALVA E CONTINUA |
| PAGINE DA COMPILARE:                           | Richiedente (Altro)                 |                                        |
| 1.1. Tipo soggetto                             | DENOMINAZIONE*                      |                                        |
| 📝 1.2. Anagrafica richiedente                  |                                     |                                        |
| 1.3. Unità locale dove viene svolta l'attività | CODICE FISCALE *                    |                                        |
| 1.4. Legale rappresentante                     |                                     |                                        |
|                                                |                                     |                                        |
| 1.7. Chiudi compilazione                       | FORMA GIURIDICA                     |                                        |
|                                                | > ALTRE FORME                       |                                        |
|                                                | INDIRIZZO DELLA SEDE LEGAL          | E* NUM. CIVICO *                       |
|                                                |                                     |                                        |
|                                                | COMUNE *                            |                                        |
|                                                | CAP                                 | LOCALITĂ                               |
|                                                | TELEFONO *                          | EMAIL *                                |
|                                                |                                     | @                                      |
|                                                | PEC IMPRESA PER COMUNICA            | ZIONI RELATIVE AL CONTRIBUTO           |
|                                                | 0                                   |                                        |
|                                                | DIMENSIONE IMPRESA *                |                                        |
|                                                | - Seleziona una voce -              | v                                      |
|                                                | Note                                |                                        |
|                                                | NOTE                                |                                        |

Nella sezione Legale rappresentante verrà richiesto l'inserimento manuale dei dati.

Nella sezione <u>Attività esercitata</u> il compilatore clicca sulla lente e seleziona nella lista degli ATECO ammissibili l'ATECO che rappresenta l'attività prevalente. È possibile ricercare inserendo una parola e cliccando sulla lente.

| FASE: 15<br>DOMANDA DI CONTRIBUTO 3            | TANZA DATI GENERALE<br>48826 373740                             |
|------------------------------------------------|-----------------------------------------------------------------|
| COMPILA Dati generali                          |                                                                 |
|                                                |                                                                 |
|                                                | PAG, PRECEDENTE SALVA SALVA E CONTINUA                          |
| PAGINE DA COMPILARE:                           | Attività esercitata                                             |
| 1.1. Tipo soggetto                             | CODICE ATECO ATTIVITÀ ESERCITATA RISULTANTE DA VISURA CCIAA * 🚯 |
| 1.2. Anagrafica richiedente                    | Filtra la ricerca                                               |
| 1.3. Unità locale dove viene svolta l'attività |                                                                 |
| 📝 1.4. Attivitā esercitata                     | (*) I campi contrassegnati con l'asterisco sono obbligatori     |
| 1.5. Legale rappresentante                     |                                                                 |
| 1.6. Coordinate bancarie                       |                                                                 |
| 1.7. Referente                                 |                                                                 |
| 1.8. Chiudi compilazione                       |                                                                 |

### 5. Completamento domanda per tutti i soggetti

Nella sezione Coordinate bancarie il compilatore digita i dati del conto corrente intestato all'impresa.

| DOMANDA DI CONTRIBUTO                                                  | STANZA: DARI GENERALI<br>246923 371697                                                                                                    |
|------------------------------------------------------------------------|----------------------------------------------------------------------------------------------------|
| COMPILA Dati generali                                                  |                                                                                                    |
|                                                                        |                                                                                                    |
|                                                                        | PAG. PRECEDENTE SALVA PAG. SUCCESSIVA                                                                                                    |
| PAGINE DA COMPILARE:                                                   | Coordinate bancarie                                                                                                    |
| 1.1. Tipo soggetto                                                     | TIPO PAGAMENTO                                                                                                    |
| 1.2. Anagrafica richiedente                                            | > Accreditamento su conto corrente                                                                                                    |
| <ul> <li>1.3. Unità locale dove viene<br/>svolta l'attività</li> </ul> | IBAN*                                                                                                    |
| 🗹 1.4. Attività esercitata                                             | IT89K0306912312100000005197                                                                                                    |
| 1.5. Legale rappresentante                                             | INTESTATO A *                                                                                                    |
| 1.6. Coordinate bancarie                                               | ARTE MUSIVA DOC SRL                                                                                                    |
| 1.7. Referente                                                         | ISTITUTO DI CREDITO *                                                                                                    |
| 1.8. Chiudi compilazione                                               | BANCA DI CREDITO COOPERATIVO                                                                                                    |
|                                                                        | FILIALE                                                                                                    |
|                                                                        |                                                                                                    |
|                                                                        | Si esonera l'Amministrazione regionale nonché gli enti di cui questa si avvarrà per l'erogazione dei contributi e la Tesoreria regionale<br>da ogni responsabilità per errori in cui i medesimi possano incorrere in consegueriza di inesatte indicazioni rese in questa sede e per<br>effetto di mancata comunicazione delle variazioni che davessero intervenire successivamente. |

Nella sezione **Referente** il compilatore ha la possibilità di inserire i dati di un soggetto di riferimento con cui l'Amministrazione può interloquire in caso di necessità.

La compilazione si chiude cliccando su Conferma e Procedi, che rimandano il compilatore al percorso principale.

#### 6. Allegati da caricare a sistema

<u>Solo nel percorso riservato ai delegati</u>, cliccando sull'icona **Inserisci Allegati**, il compilatore accede alla sezione dove caricare:

- il modulo (compilato e convertito in pdf) sottoscritto <u>dal titolare</u> con firma digitale *qualificata* (smart card o business key)<sup>1</sup> oppure con firma autografa su carta e conseguente scansione in pdf, contenente:
  - a) le dichiarazioni attestanti i requisiti previsti dal bando;
  - b) eventuale procura a soggetto delegato alla presentazione della domanda;
- solo nel caso di firma autografa su carta delle dichiarazioni/procura, scansione di un documento di identità

| Istanza in compilazione: 195150<br>Ultima operazione: grovedi 11 marzo 2021 18:33:06 | CONVALIDA E TRASMETTI<br>ENTRO LE ORE 20:00 di 30/11/2020, n | on sono ammesse le domande fuori termini. |                                       |  |
|--------------------------------------------------------------------------------------|--------------------------------------------------------------|-------------------------------------------|---------------------------------------|--|
| Compila                                                                              | prosegui<br>Compila da                                       | Controlla                                 | Convalida e Trasmetti                 |  |
| DATI GENERALI<br>SEZIONE N. 214491                                                   |                                                              | Compila DATI                              |                                       |  |
|                                                                                      |                                                              | Creata da me: 26/02/2021 12:09:48         | Modificata da me: 11/03/2021 18:33:06 |  |

<sup>&</sup>lt;sup>1</sup> La firma digitale o la firma elettronica qualificata apposta è considerata valida se basata su un certificato qualificato rilasciato da un prestatore di servizi fiduciari qualificato e conforme ai requisiti di cui all'allegato I del regolamento (UE) n. 910/2014 del Parlamento Europeo e del Consiglio del 23 luglio 2014 in materia di identificazione elettronica e servizi fiduciari per le transazioni elettroniche nel mercato interno (cd. Regolamento EIDAS). La firma deve essere apposta utilizzando dispositivi che soddisfino i requisiti di cui all'allegato II del regolamento EIDAS.

| FAGE ISTRIZ<br>DOMANDA DI CONTRIBUTO JE785 | Darr (17955a)<br>39354 1                                                                                                    |                                        |                  |        |
|--------------------------------------------|----------------------------------------------------------------------------------------------------|----------------------------------------|------------------|--------|
| INSERISCI: allegati                        |                                                                                                    |                                        |                  |        |
|                                            |                                                                                                    |                                        |                  |        |
|                                            |                                                                                                    |                                        |                  |        |
|                                            |                                                                                                    |                                        |                  |        |
| PAGINE DA COMPILARE                        | Procura a soggetto terzo per la presentazione della<br>domanda ed elenco dichiarazioni sostitutive                                        | FORMATO FRE<br>PDF firmato             | 0<br>Carkati     | CARICA |
| 1.2 Conterna dati                          | Documento di identità se la procura è sottoscritta con<br>firma autografa (non serve se sottoscritta con firma '<br>digitale qualificata) | FORMATO FRE.<br>Formato immagine o pdf | 0<br>Cancati     | CARICA |
|                                            | Canca sempre i documenti evidenziati in giallo e canca gli altri docu                                                                     | imenti obbligatori se per              | tinenti al caso. |        |

Il compilatore, dopo aver cliccato su *Prosegui*, potrà visualizzare la domanda confezionata dal sistema cliccando su **Visualizza i dati** e, <u>se i dati sono **corretti**</u>, cliccherà su *Conferma dati* e quindi ancora su *Prosegui*.

| <u>Compila</u>                                                    | Controlla                                     | ⇒<br>prosegui      | Convalida e Trasmetti | 0 |
|-------------------------------------------------------------------|-----------------------------------------------|--------------------|-----------------------|---|
|                                                                   | Cor                                           | itrolla            |                       |   |
| Prima di confermare i dati , assicur<br>visualizza i dati         | ati di aver inserito tutto correttamente tran | nite la funzione : |                       |   |
| Consulta i documenti caricati: Allegati a Dati generali n. 371215 |                                               |                    |                       |   |
|                                                                   |                                               |                    |                       |   |

Se i dati NON sono corretti, il compilatore tornerà indietro:

- cliccando prima sul tasto Modifica eventualmente presente nella videata (nel caso avesse, anche inavvertitamente, già confermato i dati),
- poi sulla prima stazione Compila (quella con la spunta verde),
- rientrerà nella sezione da modificare (Compila dati oppure Inserisci allegati)
- nell'ultima voce di menu *Chiudi compilazione* cliccherà su *Modifica* per poi spostarsi nelle sottosezioni del menu dove riterrà di correggere quanto precedentemente inserito.

| <u>Compila</u>                                                                                                    | Controlla                                    | prosegui  | Convalida a Trasmetti |
|----------------------------------------------------------------------------------------------------|----------------------------------------------|-----------|-----------------------|
|                                                                                                    |                                              | Controlla |                       |
| I dati raccolti sono stati confermati<br>domenica 14 marzo 2021<br>Ora puoi proseguire con la convalid<br>VISUALIZZAI DAN | in data:<br>20:18:02<br>a e la trasmissione. |           |                       |
| Allegati a Dati generali n. 218122 (r                                                                                     | on previsti)                                 |           |                       |
|                                                                                                    |                                              |           |                       |

| FRSE STIMZA<br>DOMANDA DI CONTRIBUTO 346873                                                                                                    | CARLOCKERIA:<br>171687                                                                                                    |
|----------------------------------------------------------------------------------------------------|----------------------------------------------------------------------------------------------------|
| COMPILA<br>Dati generali                                                                                                    |                                                                                                    |
| Laurent an andreast an                                                                                                    | PAG. PRECEDENTE PROCEDI                                                                                                   |
| PAGINE DA COMPILARE:<br>1.1. Tipo soggetto<br>1.2. Anagrafica richiedente<br>svolta fattività<br>1.3. Unità locale dove viene<br>svolta fattività<br>1.4. Attività esercitata<br>1.5. Legale rappresentante<br>1.5. Coordinate bancarie<br>1.7. Referente<br>1.7. Referente | Hai confermato i dati. Per completare e trasmettere la domanda clicca su PROCEDI Per correggere i dati abilita la MODIPCA |

#### 7. Sottoscrizione della domanda e trasmissione

Nell'ultima sezione **Convalida e Trasmetti** il compilatore, dopo aver completato l'inserimento dei dati richiesti, potrà sottoscrivere la domanda cliccando su *Convalida e Trasmetti*.

Il sistema invierà entro pochi istanti una **mail di notifica** all'indirizzo indicato nella videata di convalida (se la mail non dovesse pervenire, si invita a contattare l'Assistenza tecnica ai riferimenti indicati nel prossimo capitolo 8).

|                                                                                                   |                                                                                                    |                                                                                                    | 0                                                                |                |
|---------------------------------------------------------------------------------------------------|----------------------------------------------------------------------------------------------------|----------------------------------------------------------------------------------------------------|------------------------------------------------------------------|----------------|
|                                                                                                   | Compila                                                                                                    | Controlla                                                                                                    | Convalida e Trasmetti                                            |                |
|                                                                                                   |                                                                                                    | Convalida e trasmetti                                                                                                    |                                                                  |                |
| comma<br>Dopo la<br>sottoscr                                                                      | T, lett. b) del Codice dell'Ammir<br>sottoscrizione e la trasmission<br>itto, (verifica e completa i tuoi                                                            | dari)<br>dati)<br>dati)                                                                                                    | nana en Anninasseson e competence el Sersi o<br>mande trasmesse" | na Hiradi, Luj |
| CODICEE                                                                                           |                                                                                                    |                                                                                                    |                                                                  |                |
| Later Marker                                                                                      | ISCALE                                                                                                    |                                                                                                    |                                                                  |                |
| SSNUN                                                                                             | ISCALE<br>ILAZS68L624N                                                                                                    |                                                                                                    |                                                                  |                |
| SSNUN                                                                                             | ISCALE<br>ILAZS68L624N                                                                                                    | CDGNOME*                                                                                                    | IN QUALITA DI*                                                   |                |
| NOME*                                                                                             | ISCALE<br>ILA2568L424N<br>X                                                                                                    | CDGNOME*<br>XXXXXXX                                                                                                    | IN QUALITA DI*                                                   |                |
| NOME*                                                                                             | IGALE<br>ILA2568L624N<br>X<br>IASCITA*                                                                                                    | COGNOME*<br>XXXXXXX<br>SESSO*                                                                                                    | IN QUALITA DI*<br>Scepil<br>Scepil<br>Lessie rappresentante      |                |
| NOME*<br>XXXXX<br>DATA DI N                                                                       | ILA2568L424N<br>X<br>X<br>g/hm/aaaa                                                                                                    | COGNOME*<br>XXXXXX<br>SESSO*<br>O MASCHIO * FEMMINA                                                                                                    | IN QUALITA DI*<br>Scepi<br>Scepi<br>Legale rappresentante        |                |
|                                                                                                   | ILA2568L424N<br>X<br>ASCITA*<br>g/mm/aaaa<br>NaSCITA*                                                                                                    | CDGNOME*<br>XXXXXX<br>SESSO*<br>O MASCHIO FEMMINA                                                                                                    | IN QUALITA DI*<br>Sceeli<br>Scegli<br>Legale rappresentante      |                |
| DATA DI N<br>STATO DI<br>Scegli                                                                   | ISCALE<br>ILAZS68L424N<br>X<br>IASCITA*<br>g/mm/aasa<br>NASCITA*                                                                                                    | COGNOME*<br>XXXXXX<br>SESSO*<br>MASCHIO FEMIMINA                                                                                                    | IN QUALITA DI*<br>Sceeli<br>Scegii<br>Legale rappresentante      |                |
| DATA DI N<br>MOME*<br>XXXXX<br>DATA DI N<br>TT g<br>STATO DI<br>Scegli<br>HIEDE di<br>elle Inform | ILAZS68L424N<br>X<br>ASCITA*<br>g/mm/aasa<br>NASCITA*<br>accedere al contributi, Ristori a<br>mazioni conferiti.                                                     | CDGNOME*<br>XXXXXX<br>SESSO*<br>MASCHIO FEMMINA<br>a sostegno dei maggiori costi energetici delle micro                                                           | N QUALITA DI*<br>Scesil<br>Scegil<br>Legale rappresentante       | sabilit        |
| NDME*<br>XXXXX<br>DATA DI N<br>III g<br>STATO DI<br>Scogfi<br>HIEDE di<br>Elle Inform             | ILA2568L426N<br>ILA2568L426N<br>X<br>IASCITA*<br>g/mm/aasa<br>NASCITA*<br>accedere al contributi, Ristori a<br>maziori conferiti.<br>n indirizzo e-mail dove ricever | COGNOME*<br>XXXXXX<br>SESSO*<br>MASCHIO FEMIMINA<br>a sostegno dei maggiori costi energetici delle micro<br>e la ricevuta di trasmissione relativa all'atto che s | IN QUALITA DI*<br>Scegli<br>Scegli<br>Legale rappresentante      | sabilit        |

Si invita a completare la compilazione (comprensiva del caricamento degli allegati, se obbligatori) e a trasmettere la domanda di contributo entro le 24 ore antecedenti la scadenza per la presentazione (28/10/2022, ore 16.00), al fine di evitare eventuali inconvenienti connessi alla concentrazione delle richieste negli ultimi istanti di apertura dei termini.

Si evidenzia che <u>non saranno opponibili alla **mancata trasmissione** della domanda nei termini previsti eventuali <u>problemi</u> tecnici legati a disservizi di rete ovvero a indisponibilità di servizi forniti da terzi e indipendenti dall'Amministrazione regionale.</u>

#### 8. Assistenza tecnica

È possibile richiedere assistenza tecnica ad Insiel ai seguenti recapiti, precisando il nome dell'applicativo per cui si richiede assistenza (Istanze On Line o, se in merito al sistema di accreditamento, LOGIN FVG):

- ⇒ Service Desk Insiel: 800 098 788 post selezione 4 e poi 2 (lun-ven 8.00 18.00)
- ⇒ e-mail Insiel: assistenza.gest.doc@insiel.it

Per eventuali difficoltà di accesso al sistema (LOGIN FVG) tramite business key, si raccomanda di utilizzare il browser integrato della chiavetta ove disponibile, come da indicazioni fornite dal fornitore della medesima. Il Service Desk è comunque a disposizione degli utenti per fornire ulteriore supporto, se necessario.